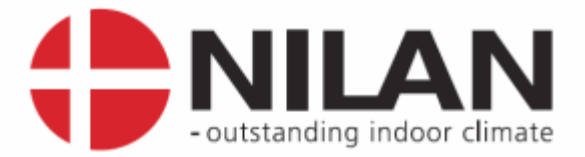

# Preparations for LON or ModBus communication CTS6000

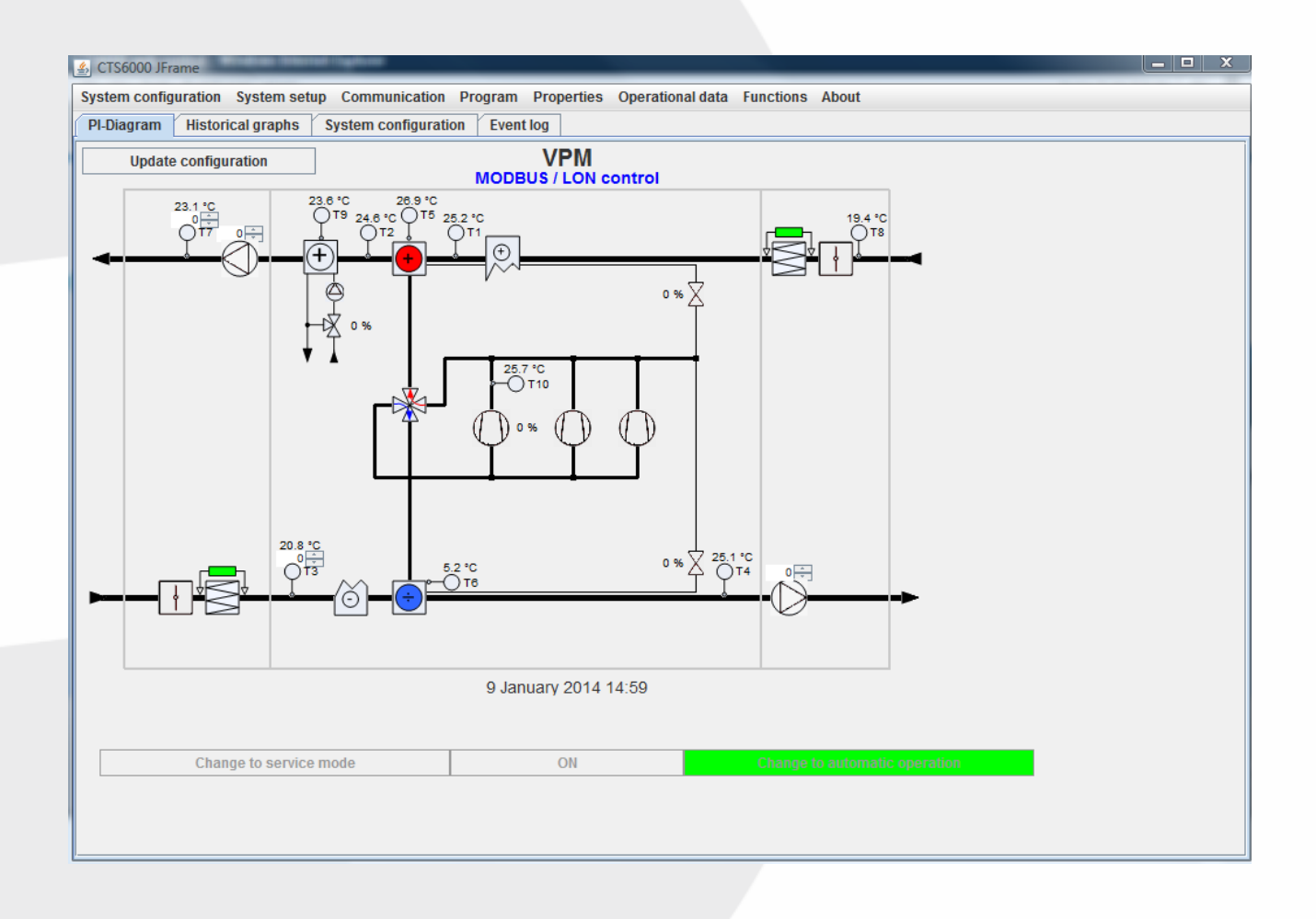

Version 1.03, 16-12-2015

MARKEDSFØRENDE ERHVERVS- OG BOLIGVENTILATION MED VARMEGENVINDING

Nilan A/S

Nilanvej 2 – DK-8722 Hedensted Tel. +45 76 75 25 00 – Fax +45 76 75 25 25 CVR. NR. 11 77 33 97 www.nilan.dk

# Contents

| Contents                        | 2  |
|---------------------------------|----|
| Installing the LON-/ModBus card | 3  |
| Connecting to PC                |    |
| Logon procedure                 | 5  |
| Firmware                        | 6  |
| LON-card configuration          | 7  |
| Restart system.                 | 10 |

# Installing the LON-/ModBus card

First of all **Power off** the CTS6000 Controller and mount the NilLON card as shown in the picture.

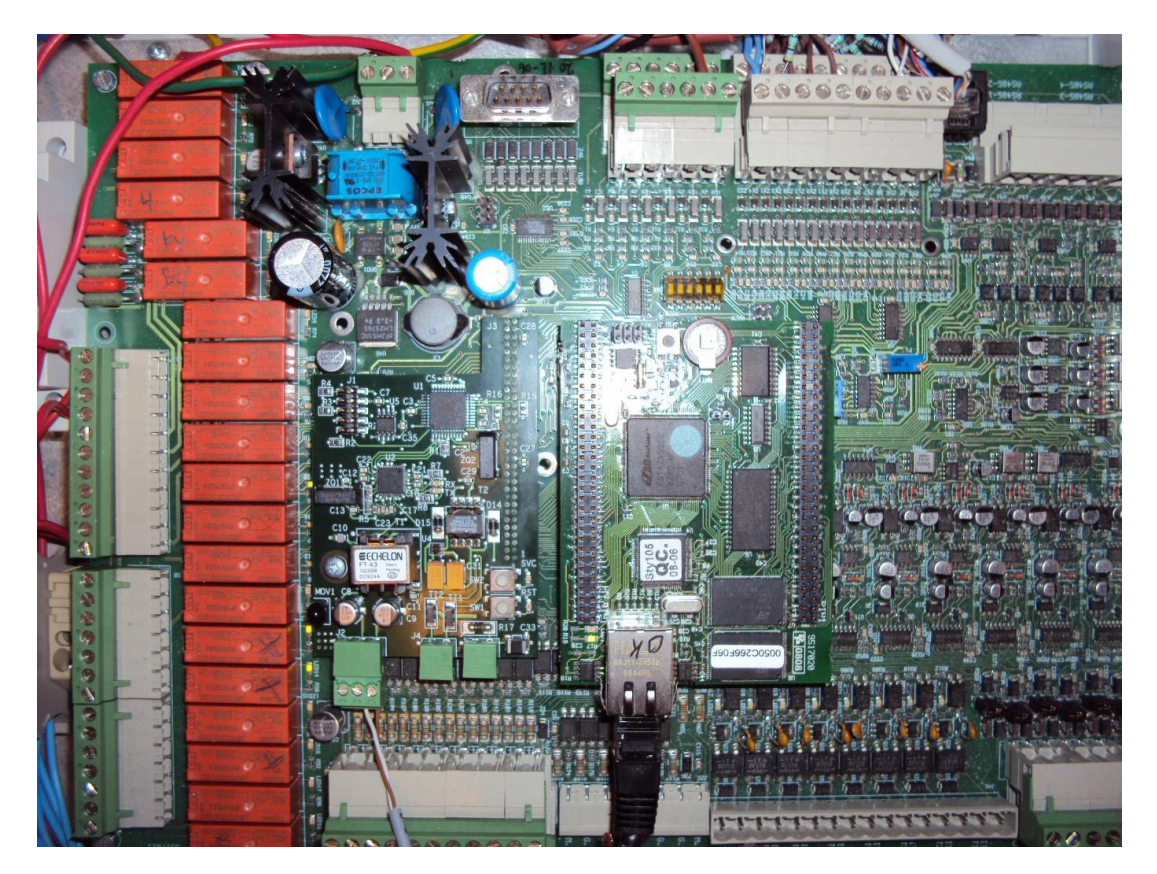

Make sure everything is in place, then **Power on** the controller.

# Connecting to PC

Connect a PC to the network interface of the CTS6000 Controller and open the internet browser. In the address line of the internet browser write the IP-address of the unit (default address is 10.1.10.240) and press enter.

Then you should see the following screen.

| Outstanding indoor climatet                                                                                                    | - ? |
|----------------------------------------------------------------------------------------------------|-----|
| Welcome to CTS6000 control page                                                                                                    |     |
| The system is running under 1.0092 FW version<br>To get started click here: <u>CTS6000 control program version 1.47</u><br>Java GUI is built using Java Platform 1.8. JRE v.1.8 or higher is required                                                                         |     |
| First time connected dont save the file just open it.                                                                                                    |     |
| It dont work                                                                                                    |     |
| <b>Q.</b> I got a message saying that the jar file is corrupted.<br>A. This is because the jar file is destroyed. Dont save the jar file first time connected.                                                                                                    |     |
| Follow these steps to get it to work.<br>1. Open internet explore<br>2. Click on tools<br>3. Click internet options<br>4. In the general tab click settings under temporary internet files<br>5. Click view files<br>6. Find the CTS6000_version_1_47.jar file and delete it. |     |
| <b>Q.</b> I got a message saying the file is not recognised<br>A. Try to update your java system. Go to <u>java.com</u>                                                                                                    |     |

Read the instructions on the screen carefully, then click on the link CTS6000 control program.

#### Logon procedure

Then this screen shows up.

| <u>چ</u>       |                                   |
|----------------|-----------------------------------|
|                | Enter Username and Password       |
| IP 10.1.10.240 | Username admin<br>Password •••••• |
| Quit           | ок                                |

At the IP field write the IP-address of the unit (default is 10.1.10.240).

Username : admin, (case sensitive) Password : nilanadm, (case sensitive)

Press the OK button.

You should now be logged on to the unit as administrator.

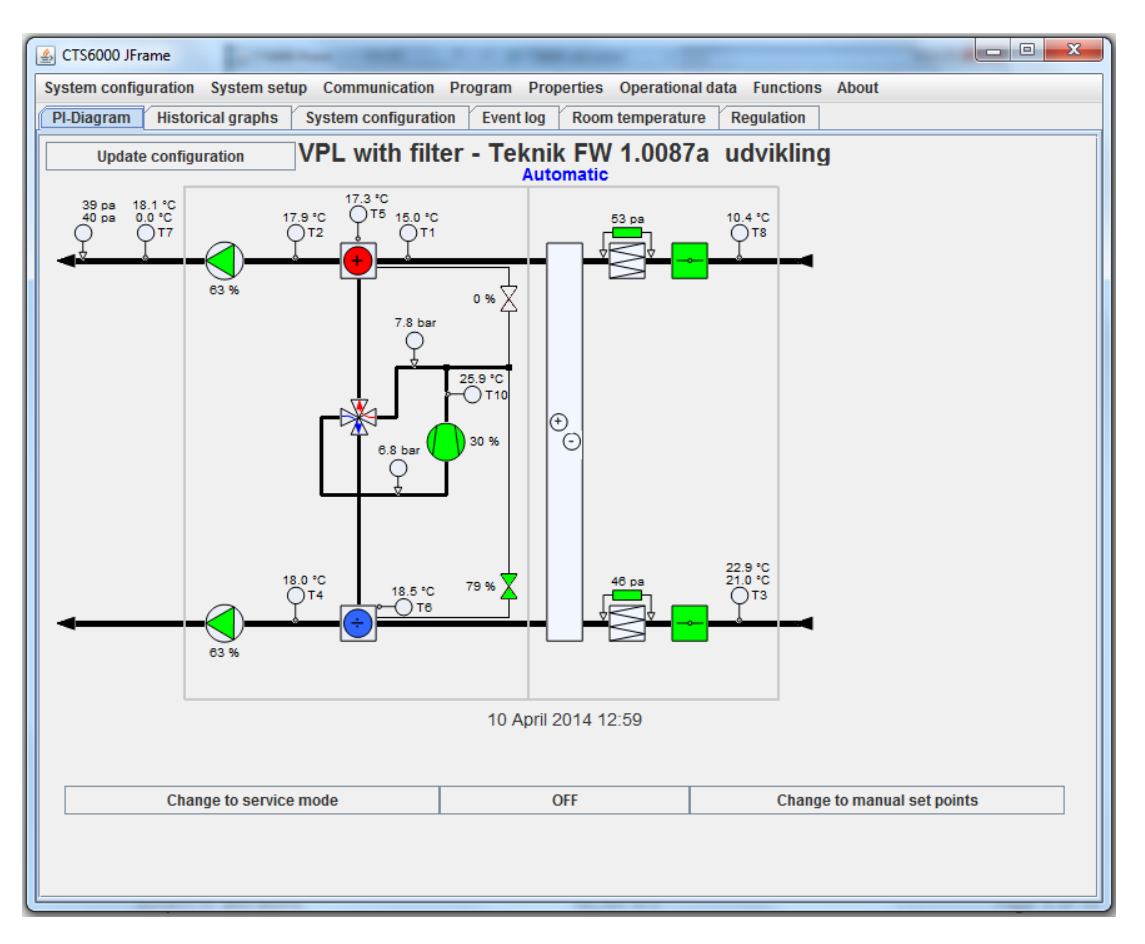

#### Firmware

Open the About menu and check if the following information's are correct. Software version must be at least 1.0087 and Java version at least 1.39.

| 🕌 About                              |       |
|--------------------------------------|-------|
| CTS6000 Remote control               |       |
| Nilan A/S                            |       |
| Software version 1.0087a(17/01/14)   |       |
| GUI VERSION: 1.39                    |       |
| You are logged on as : Administrator |       |
|                                      |       |
|                                      |       |
|                                      | Close |

# LON-card configuration

If these conditions are not meet, then you have to make a Firmware update on the unit. When the conditions are meet, open the functions menu / permissions and select LON-card configuration and make it available to user by pressing the arrow ▶.

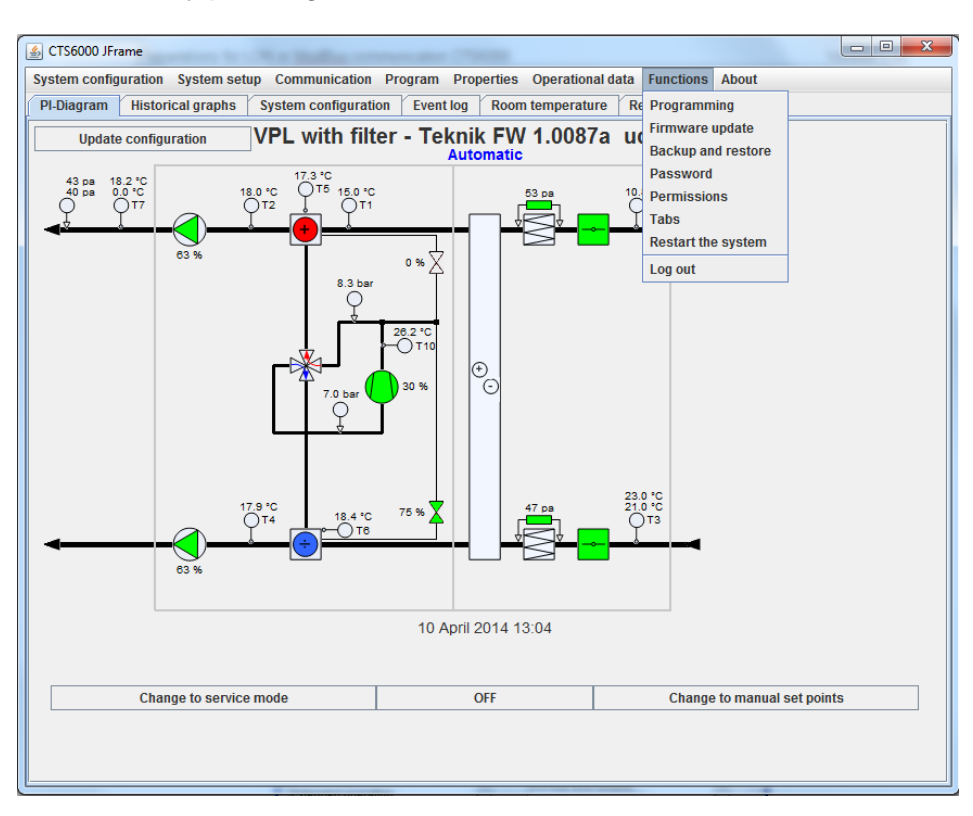

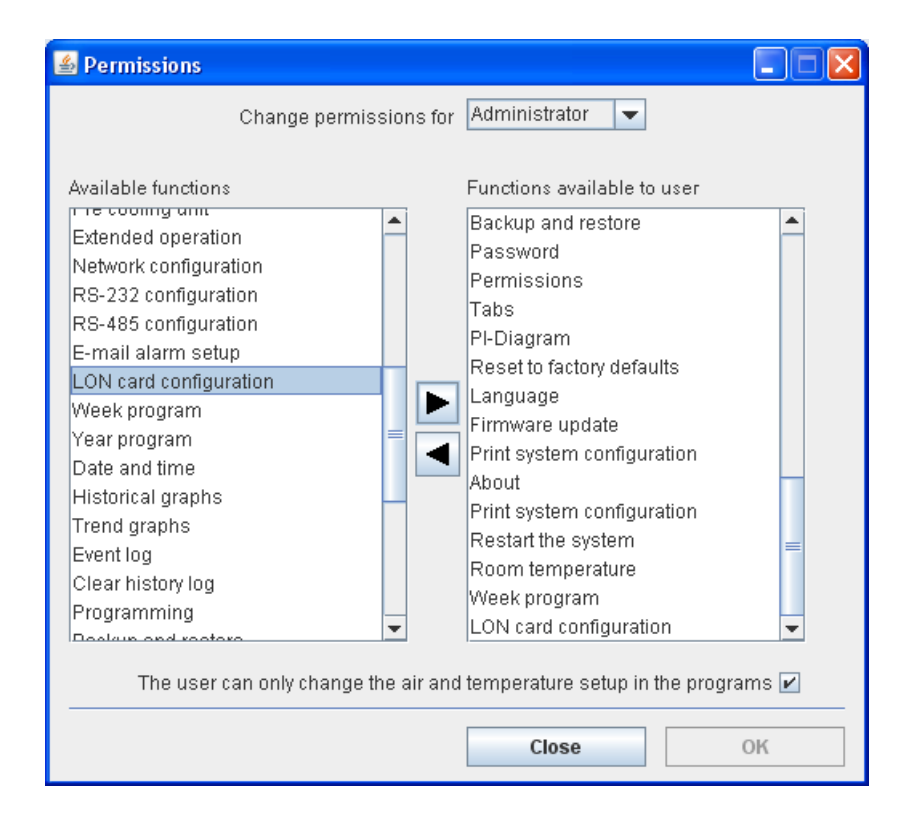

Click OK.

Open the menu Communication / LON-card configuration and place a tick in the box beside LON control.

| 🛃 CTS6000 JFrame                                                                                                    | 10,000.001                         |                                       |
|----------------------------------------------------------------------------------------------------|------------------------------------|---------------------------------------|
| System configuration System setup Communication                                                                                                    | Program Properties Operation       | al data Functions About               |
| PI-Diagram Historical graphs S Network configu                                                                                                    | Iration nt log Room temperatu      | Ire Regulation                        |
| Update configuration V E-mail alarm set                                                                                                    | eknik FW 1.0087                    | 7a udvikling                          |
| 41 pa 17.9 °C<br>40 pa 0.0 °C<br>17.8 °C<br>17.8 °C<br>17.8 °C<br>17.8 °C<br>17.8 °C<br>17.8 °C<br>17.8 °C<br>18.1 °C<br>18.1 °C<br>18.1 °C<br>18.1 °C<br>18.6 °C | 0 % 50 pa<br>0 % 710<br>79 % 45 pa | 23.0 °C<br>21.0 °C<br>21.0 °C<br>0 T3 |
|                                                                                                    |                                    |                                       |
|                                                                                                    | 10 April 2014 13:09                |                                       |
|                                                                                                    |                                    |                                       |
| Change to service mode                                                                                                    | OFF                                | Change to manual set points           |
|                                                                                                    |                                    |                                       |

| LON card configuration    |                             |
|---------------------------|-----------------------------|
| LON Control               |                             |
| External port for LONcard | MODBUS                      |
| MODBUS speed              | 57600 V bps                 |
| MODBUS data format        | 8 bit, 1 stop, Odd parity 💌 |
| MODBUS address            | 1 - ver. 1.7.4              |
|                           | Close OK                    |
| (L                        |                             |

Choose LON or MODBUS depending on whichever suits you. If MODBUS is chosen, set the appropriate parameters.

Click OK. When you open the window again you will see the card version. In this case ver. 1.7.4

| 🙆 CTS6000 JFrame                                               |                                     |                             |
|----------------------------------------------------------------|-------------------------------------|-----------------------------|
| System configuration System setup Communication                | Program Properties Operation        | al data Functions About     |
| System configuration raphs System configura                    | tion Event log Room temperatu       | Ire Regulation              |
| Component priority n VPL with fil                              | ter - Teknik FW 1.0087              | 7a udvikling                |
| VI T configuration                                             | Automatic                           |                             |
| NETR units 17.4 °C 0 T5 14.8 °                                 | C 50 pa                             | 9.9 °C                      |
| System information                                             |                                     |                             |
| Reset to factory defaults                                      | 0 % 7<br>27.0 °C<br>0 T10<br>30 % © |                             |
| 18.1 °C<br>18.1 °C<br>18.5 °C<br>18.5 °C<br>18.5 °C<br>18.5 °C | 10 April 2014 13:11                 | 22.9 °C<br>21.0 °C<br>0 T3  |
|                                                                | .orgin.correctio                    |                             |
|                                                                |                                     |                             |
| Change to service mode                                         | OFF                                 | Change to manual set points |
|                                                                |                                     |                             |

Open System configuration / system configuration.

Make the settings and the click OK.

| 🛃 CTS6000 JFrame                       |                                                                |
|----------------------------------------|----------------------------------------------------------------|
| System configuration System setup Comr | nunication Program Properties Operational data Functions About |
| PI-Diagram Historical graphs Event lo  | g System configuration                                         |
| System Configuration                   | VPL with filter                                                |
| Heating element                        | None 💌                                                         |
| Pre cooling unit                       |                                                                |
| Heatpipe                               | Standard                                                       |
| Compressor 1 type                      | Controlled by VLT                                              |
| T10 compressor temperature             | V                                                              |
| Compressor 2                           | T11 compressor temperature 🗹                                   |
| Compressor 3                           | T12 compressor temperature 🗹                                   |
| Pressure transmitters on compressors   | ✓ 0 Volt 10 Volt                                               |
|                                        | LP -0,1 + Bar 9 + Bar                                          |
|                                        | HP -0,1 + Bar 39 + Bar                                         |
| CO2 Compressor                         |                                                                |
| Fan type                               | VAV                                                            |
| VAV pressure transmitters on           | Iniet 🗸                                                        |
|                                        | 0 Volt 10 Volt                                                 |
|                                        | Inlet 0 + Pa 300 + Pa                                          |
| System is with cooling                 | V                                                              |
|                                        | ОК                                                             |
|                                        |                                                                |
|                                        |                                                                |
|                                        |                                                                |
|                                        |                                                                |
|                                        |                                                                |

#### **Restart system**

Finally go to the Functions menu and restart the system.

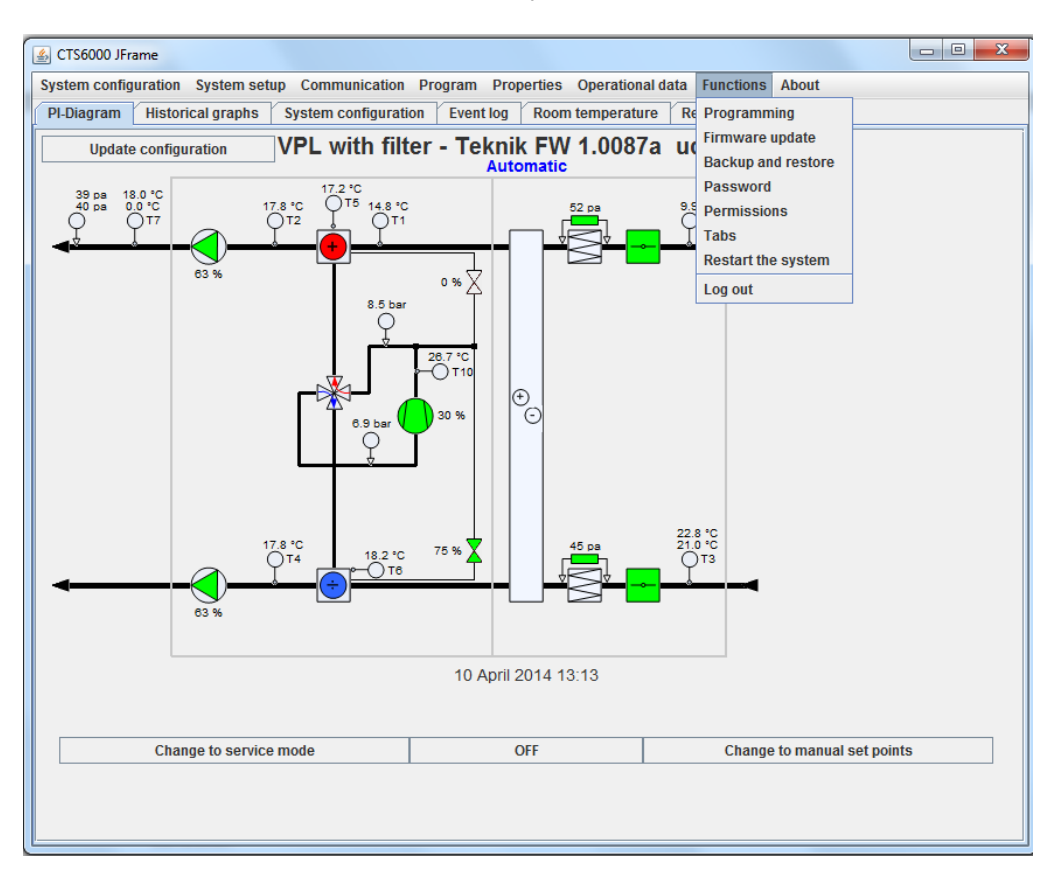

Press Yes, and you are now ready to communicate either LON or MODBUS with the CTS6000 controller.

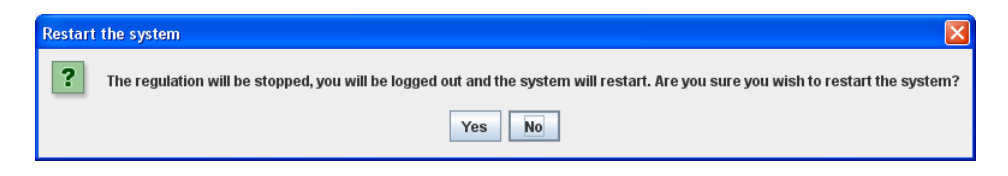

The system now only can be operated by LON or MODBUS. LON CONTROL will be shown in the user panel.

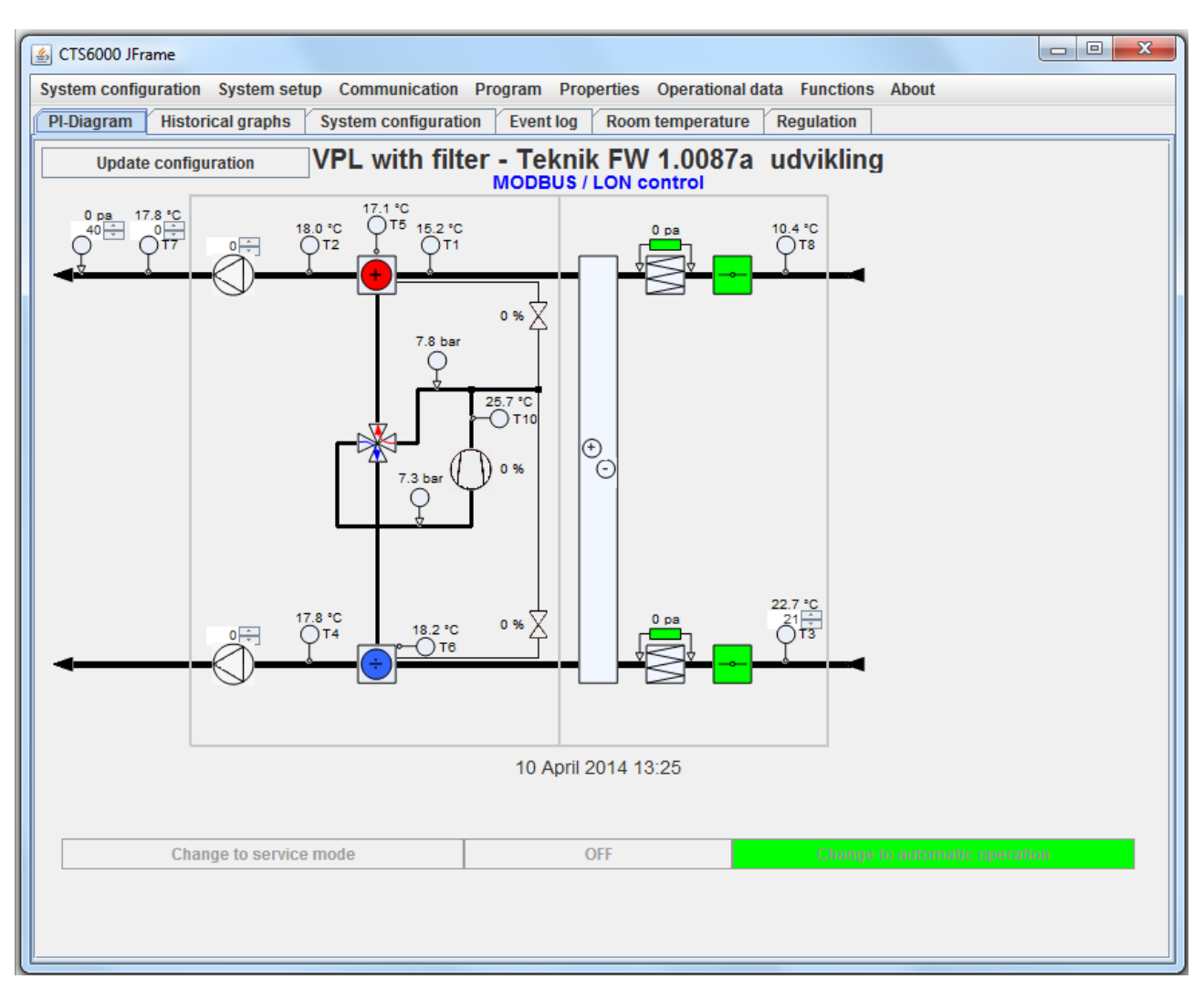